# **TechConnect APP Quick Start Guide**

### Installation:

The TechConnect app is available for both iOS and Android devices. Use the links below on your mobile device to start the install process or scan the QR code with your phone camera.

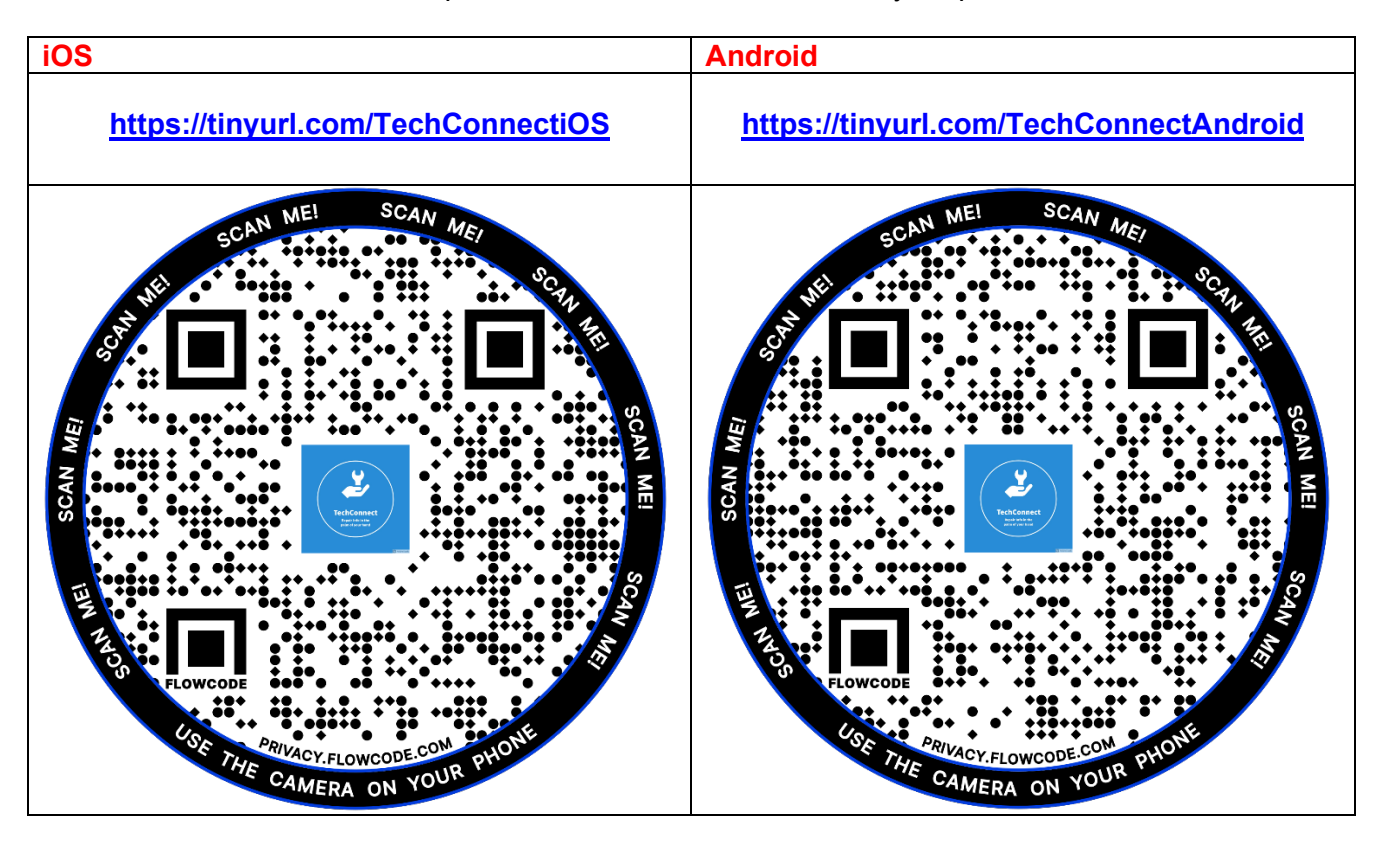

**Note for iOS users:** If you previously installed the app from the BMW dealer APP Store you will need to uninstall the TechConnect APP before installing the latest version from the Apple app store. The BMW Dealer App Store is no longer needed for TechConnect and can also be deleted. Once this step is completed and the app is installed form the Apple store, all app updates will come automatically.

# Login:

The app allows you to use the standard login function by inputting your S-Gate ID and password or you can use fingerprint or face recognition to log into the app. Availability of fingerprint/face recognition is dependent on your mobile phone features.

### Login Screen:

| 10:13 🕫                                                                              | all 🗢 🔳     |                                                                            |
|--------------------------------------------------------------------------------------|-------------|----------------------------------------------------------------------------|
| TECHNICIAN                                                                           | Supported   | Click this icon to see what login<br>methods are supported on your device. |
|                                                                                      |             |                                                                            |
|                                                                                      | OYCE        |                                                                            |
|                                                                                      |             |                                                                            |
| User Name                                                                            |             |                                                                            |
| Password                                                                             |             |                                                                            |
| LOGIN                                                                                |             |                                                                            |
| STRONG AUTHENTICATI                                                                  | ON          |                                                                            |
| Reset Password   Change Passwo                                                       | rd          |                                                                            |
|                                                                                      |             |                                                                            |
| Please do not save this page in your<br>bookmarks/favorites. If you want to save the | 18          |                                                                            |
| requested page in your browser, please log                                           | g in first. |                                                                            |
|                                                                                      |             |                                                                            |
|                                                                                      | Bio         | metric Login Button                                                        |
| BIOMETRIC LOGIN                                                                      | Us 🛑        | ed to turn Biometric login on/off                                          |
|                                                                                      |             |                                                                            |

For the first time login you will need to type in your S-Gate ID and Password. After successful login you will be prompted to save your credentials to allow fingerprint/face id for subsequent logins.

| 10:12 4                                                                                                    |
|----------------------------------------------------------------------------------------------------|
| TECHNICIAN                                                                                                    |
| Rolls-Royce<br>Motor Cars Limited                                                                                                    |
| techmobile.app                                                                                                    |
| •••••                                                                                                    |
| LOGIN                                                                                                    |
| STRONG AUTHENTICATION                                                                                                    |
| Reset Password   Change Password                                                                                                    |
| Please do not save this page in your<br>bookmarks/favorites. If you want to save the<br>requested page in your browser, please log in first. |
|                                                                                                    |

After login you will be prompted to enable biometric login.

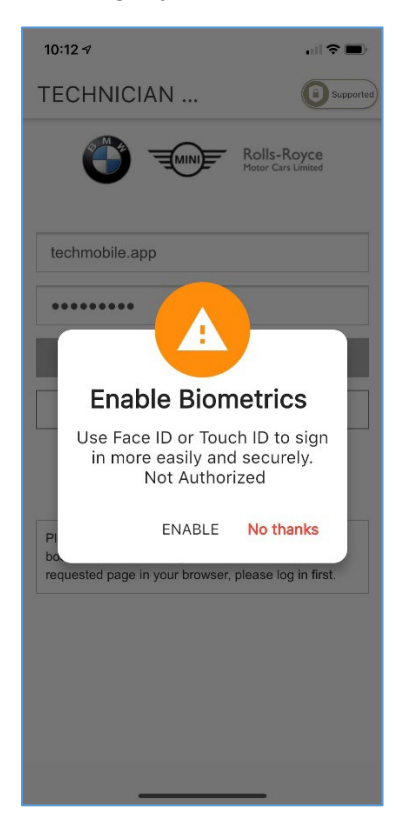

If you choose to enable the biometric login you can click the Biometric Login button the next time you open the app.

| 10:13 A 🤉 🔳                                                                                                    |
|----------------------------------------------------------------------------------------------------|
| TECHNICIAN                                                                                                    |
| Rolls-Royce<br>Motor Cars Limited                                                                                                    |
| User Name                                                                                                    |
| Password                                                                                                    |
| LOGIN                                                                                                    |
| STRONG AUTHENTICATION                                                                                                    |
| Reset Password   Change Password                                                                                                    |
| Please do not save this page in your<br>bookmarks/favorites. If you want to save the<br>requested page in your browser, please log in first. |
| BIOMETRIC LOGIN                                                                                                    |

#### Note about password changes in S-Gate:

If you change your S-Gate password for DCSNet access you must also update your credentials in the biometric function of your mobile device. Some devices store this information differently resulting in the need to disable biometrics and then enable again before entering your updated credentials.

#### Tips for a successful S-Gate password update:

- 1. Open the app login screen, click the settings icon, and disable biometric login.
- 2. Click the settings icon again and enable biometric login.
- 3. Manually enter your login and updated password and click login. You will be prompted to enable biometrics and it will save your updated credentials.

### **Home Screen:**

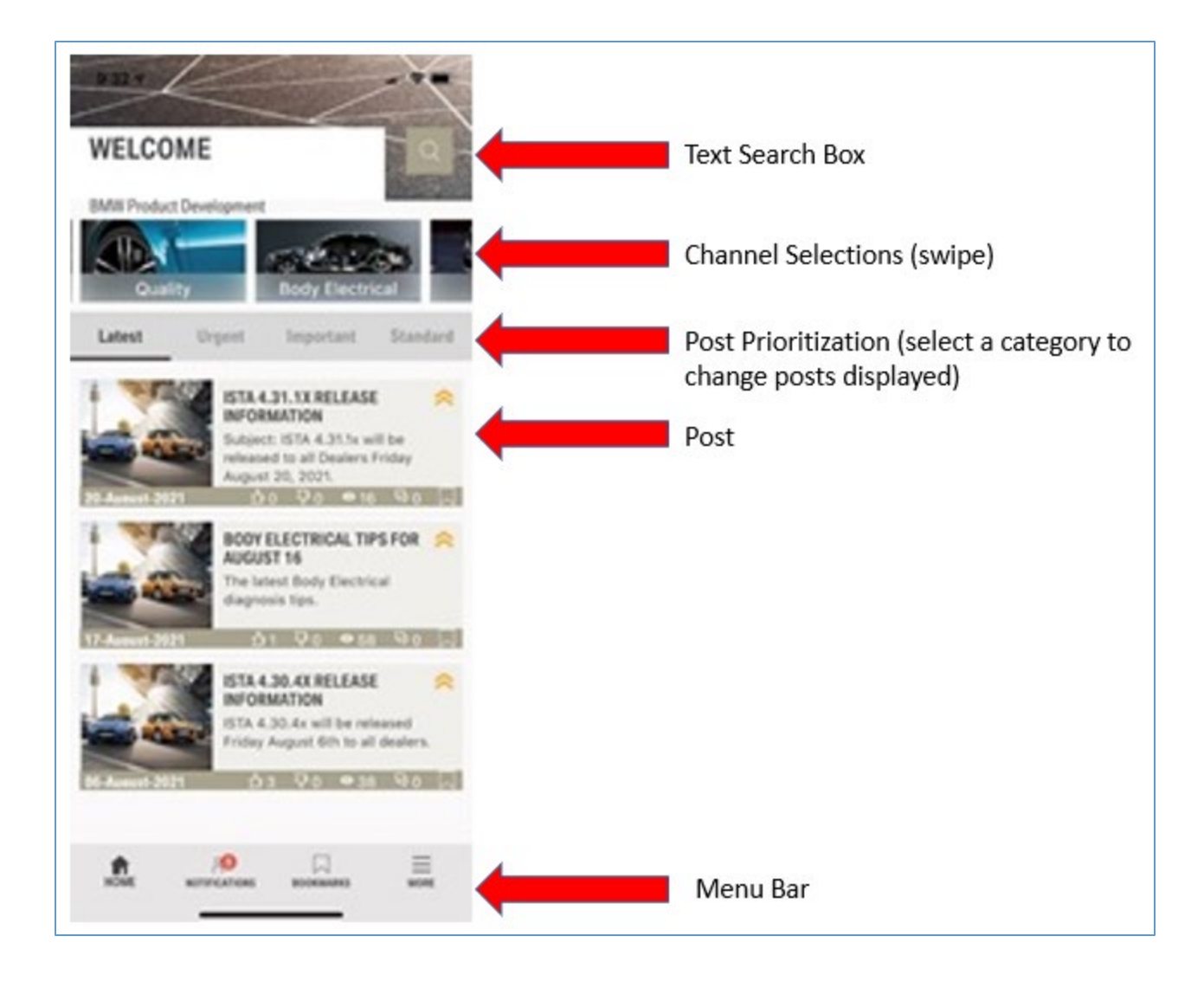

# **Post Detail:**

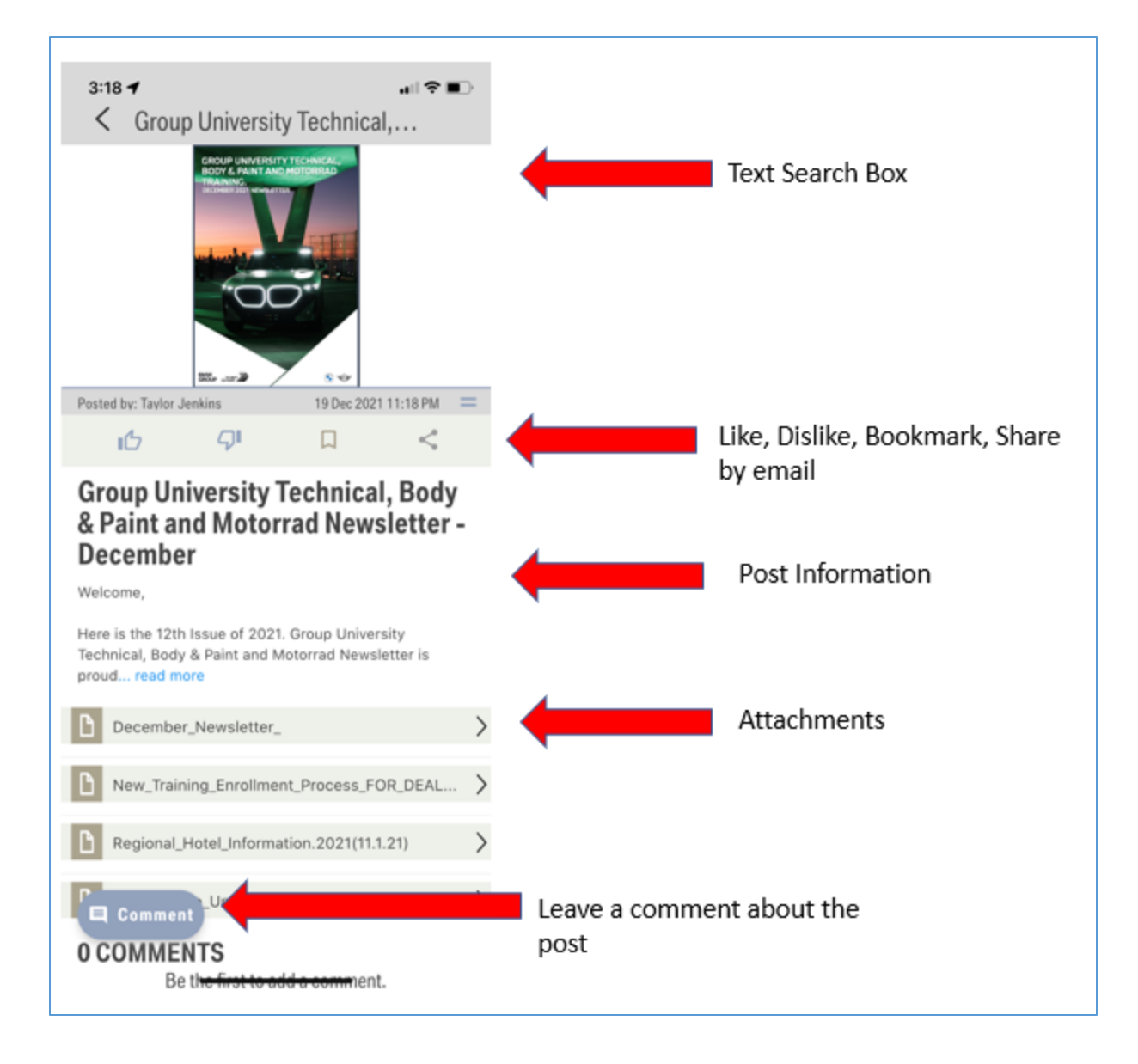

# More Menu:

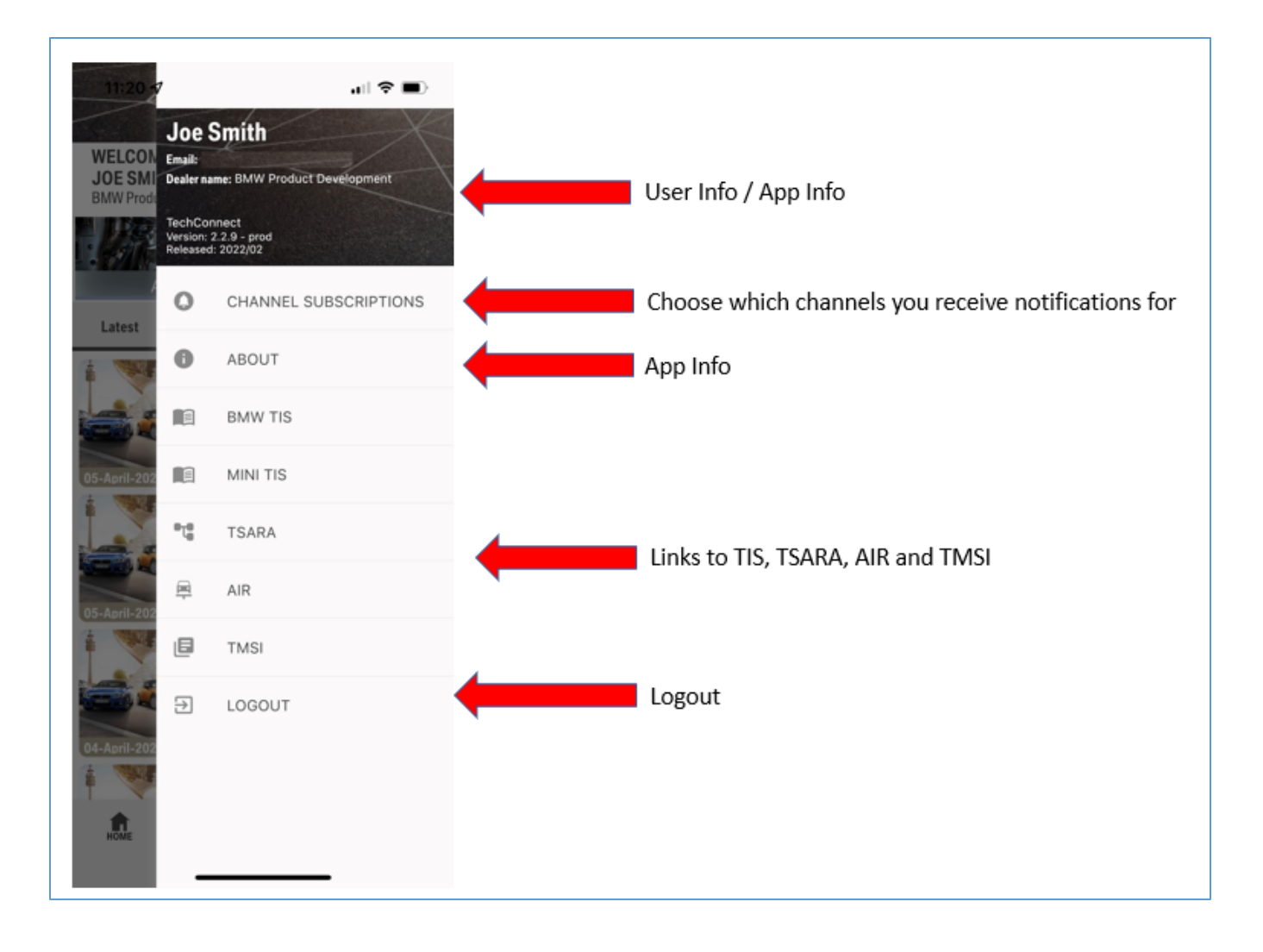

# **Channel Subscription Menu:**

The Channel Subscription Menu allows you to enable notifications for all/no channels or a custom combination:

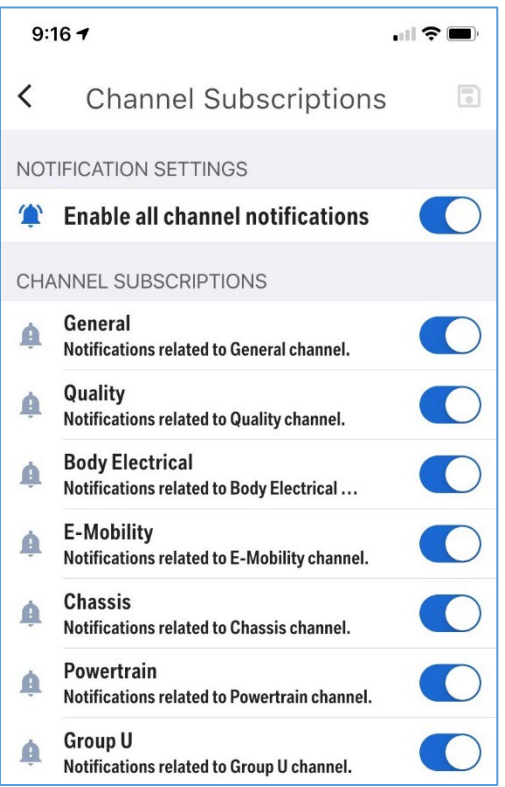

# Feedback and Technical Support:

To send feedback about the app please send an email to: <u>TechConnect@bmwna.com</u>

For technical support with S-Gate/Login/Install please contact DCS support: BMW Group Dealer Systems Help Desk:

- Phone Number: 800-877-8144
- Email address: DCSHelpDesk@bmwna.com